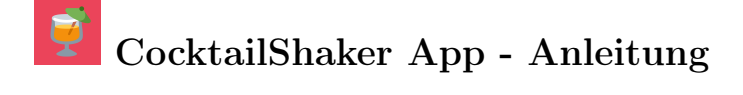

Eine kurze Anleitung anhand der unterschiedlichen Seiten der CocktailShaker App zur einfachen Übersicht aller Funktionen und Möglichkeiten.

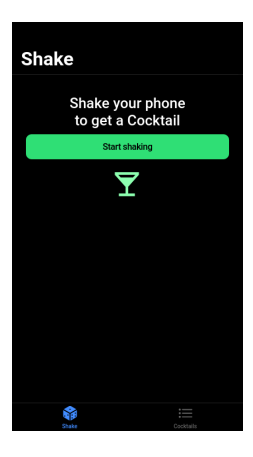

| Cocktaillist #6                                          |           |
|----------------------------------------------------------|-----------|
| Add new cocktail                                         |           |
| Bible Belt<br>by CocktailDB                              |           |
| ★ Calpirinha<br>by International Bartenders Asso         |           |
| Cuba Libre<br>by International Bartenders Asso           |           |
| Long Island Iced Tea                                     |           |
| Russian Spring Punch<br>by International Bartenders Asso |           |
| Tequila Sunrise<br>by International Bartenders Asso      |           |
|                                                          |           |
| PYour API Key                                            |           |
| Restore Cocktails                                        |           |
| State .                                                  | Cocktails |

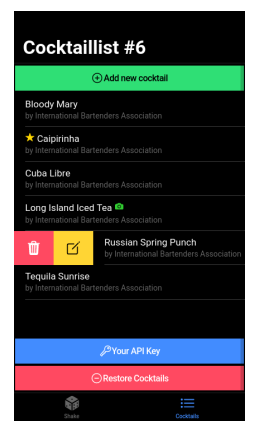

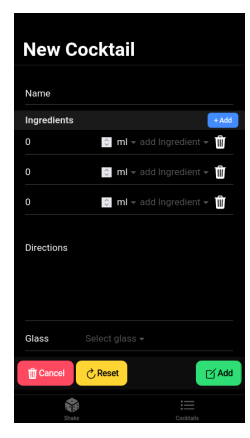

#### Shake-Start

Der Startbildschirm ist frei und bietet die Möglichkeit, direkt zum ersten Cocktail zu schwenken oder zuerst zur Liste aller Cocktails zu wechseln. Die Navigation ist auf Shaken und Cocktailliste beschränkt.

#### Cocktailliste

Die Liste zeigt alle gespeicherten Cocktails. Mit tippen auf den Namen gelangt man zur Cocktailsicht. Cocktails mit Kamera-Bild sind mit einem Kamerasymbol markiert.

# Cocktails bearbeiten

Zieht man einen Cocktail nach rechts kann man den Cocktail aus dem Smartphone löschen oder bearbeiten.

## Neue Cocktails hinzufügen

Neue Cocktails können hinzugefügt werden. Die Anzahl der Zutaten ist nicht beschränkt.

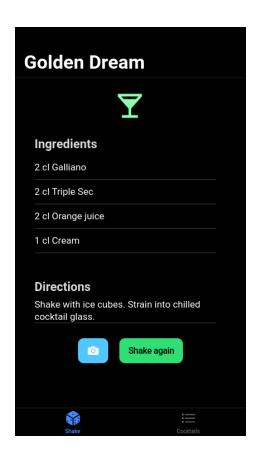

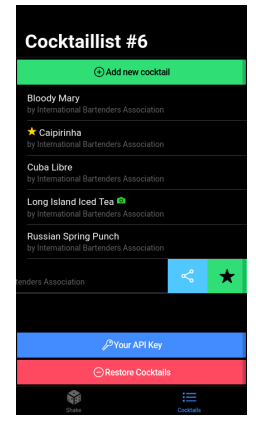

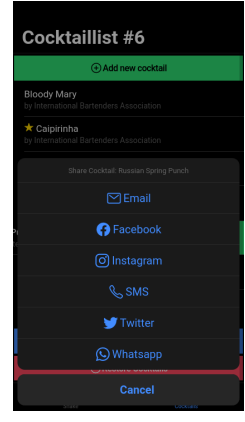

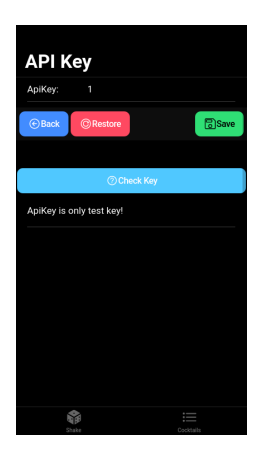

# Cocktail Sicht

Jeder Cocktail wird übersichtlich dargestellt. Ist kein Bild vorhanden, wird das zugehörige Glas als Text oder Icon angezeigt (soweit verfügbar). Über Zufall kann man ein Foto pro Cocktail hinzufügen.

# Cocktails Teilen und Markieren

Zieht man einen Cocktail nach links kann man den Cocktail favourisieren oder die Teilen-Funktion aufrufen. Favourisierte Cocktails erhalten einen Stern.

## Cocktails teilen

Über die Teilen-Funktion werden Links für gängige Social-Media-Seiten erzeugt und zur Auswahl gestellt.

## API Key ändern

Standardmäßig wird nur der Testkey ausgeliefert. Dieser kann hier geändert und validiert werden.